## Importing Excel data into Stata

Open the data you want to import in Excel and select: File – Save As...

| <b>N</b> | hicro | soft Excel -              | card.xls         | ;               |               |              |               |            |                       |                                                                                                    |          |    |
|----------|-------|---------------------------|------------------|-----------------|---------------|--------------|---------------|------------|-----------------------|----------------------------------------------------------------------------------------------------|----------|----|
| :2       | Eile  | <u>E</u> dit <u>V</u> iew | Insert           | F <u>o</u> rmat | <u>T</u> ools | <u>D</u> ata | <u>A</u> IMMS | Window     | <u>H</u> elp          |                                                                                                    |          |    |
| 1        |       | <u>N</u> ew               |                  |                 |               |              | Ctrl+N        | - (°I -    | 😣 Σ 🗸                 | <u></u><br><u></u> <u></u> <u></u> <u></u> <u></u> <u></u> <u></u> <u></u> <u></u> <u></u> <u></u> <u></u> <u></u> | 100% 🚯   |    |
| Ari      | 2     | Open                      |                  |                 |               |              | Ctrl+O        | <b>9</b> % | • •.0 .00<br>•.00 →.0 |                                                                                                    | - 🗞 - J  | A  |
|          |       | ⊴lose                     |                  |                 |               |              |               |            |                       |                                                                                                    |          |    |
|          |       | <u>S</u> ave              |                  |                 |               |              | Ctrl+S        | F          | G                     | Н                                                                                                    |          |    |
| 1        |       | Save <u>A</u> s           |                  |                 |               |              |               | theduc     | motheduc              | weight                                                                                                    | momdad14 | si |
| 2        |       |                           | -                |                 |               |              |               |            |                       | 158413                                                                                                    | 1        |    |
| 3        | 92    | Save as Web               | Page             |                 |               |              |               | 8          | 8                     | 380166                                                                                                    | 1        |    |
| 4        |       | Remove Hidde              | en Da <u>t</u> a |                 |               |              |               | 14         | 12                    | 367470                                                                                                    | 1        |    |
| 5        |       | Sava Workenaca            |                  |                 |               |              | 11            | 12         | 380166                | 1                                                                                                    |          |    |
| 6        |       | Dave <u>w</u> onspace     |                  |                 |               | 8            | 7             | 367470     | 1                     |                                                                                                    |          |    |
| 7        | ۲,    | File Searc <u>h</u>       |                  |                 |               |              |               | 9          | 12                    | 380166                                                                                                    | 1        |    |
| 8        |       | Permission                |                  |                 |               |              | +             | 14         | 14                    | 367470                                                                                                    | 1        |    |
| 9        |       |                           |                  |                 |               |              |               | 14         | 14                    | 496635                                                                                                    | 1        |    |
| 10       |       | We <u>b</u> Page Pre      | eview            |                 |               |              |               | 12         | 12                    | 367772                                                                                                    | 1        |    |
| 11       |       | Page Setup                |                  |                 |               |              |               | 12         | 12                    | 480445                                                                                                    | 1        |    |
| 40       |       |                           |                  |                 |               |              |               | 11         | 40                    | 200400                                                                                                    | 4        |    |

When the Dialog opens select CSV as the type and Save.

| c4 | educ                                              | age fa                | theduc motheduc weight                                             | momdad14sinmom14step1   | 4 reg661 |
|----|---------------------------------------------------|-----------------------|--------------------------------------------------------------------|-------------------------|----------|
| s  | ave As                                            |                       |                                                                    |                         | ? 🛛      |
|    | Save in:                                          | 🞯 Desktop             | 💌 🙆                                                                | 🔹 过   🔍 🗙 📴 📰 🕶 Tools   | ·        |
|    | My Recent<br>Documents<br>Desktop<br>My Documents | My Docume             | er R4003 xp044                                                     |                         |          |
|    | Mv Network                                        | File <u>n</u> ame:    | card.csv                                                           | <u> </u>                | Save     |
|    | Places                                            | Save as <u>type</u> : | CSV (Comma delimited) (*.csv)                                      |                         | Cancel   |
| -  | 1 12                                              | 28                    | Text (Tab delimited) (*.txt)                                       | ~                       | 0 1      |
|    | 1 12                                              | 32                    | Unicode Text (*.txt)<br> Microsoft Excel 5 0/95 Workbook           | (* y s)                 | 0 1      |
|    | 1 18                                              | 34                    | Microsoft Excel 97- Excel 2003 & 5                                 | 5.0/95 Workbook (*.xls) | 0 1      |
|    | 1 12                                              | 26                    | CSV (Comma delimited) (*.csv)<br>Microsoft Excel 4.0 Worksbeet (*. | xls)                    | 0 1      |
|    | 1 18                                              | 32                    | 101 101 33543                                                      | <del>ήα το το</del>     | 0 0      |

## The result will look similar to this:

| 🗗 card.csv - Notepad                                                                                                    |       |
|----------------------------------------------------------------------------------------------------|-------|
| File Edit Format View Help                                                                                                    |       |
| File         Edit         Format         Yiew         Help           hd, nearc2, nearc4, educ, age, fatheduc, motheduc, weight, momdad14, sinmom14, step14, reg661, reg662, reg663         2,0,0,7,29,,158413,10,0,1,0,0,0,0,0,0,0,0,0,1,1,0,1,480,015,,1,0,16,6306275,256           3,0,0,12,27,8,8,380166,1,0,0,1,0,0,0,0,0,0,0,0,0,0,1,0,1,221,0,42,103,1,16,6,580639,256           5,1,11,27,11,12,380166,1,0,0,1,0,0,0,0,0,0,0,0,0,0,1,0,1,221,0,42,103,1,16,6,580639,256           5,1,11,27,41,12,380166,1,0,0,0,1,0,0,0,0,0,0,0,0,0,0,1,0,1 | , reg |
| 93,1,1,17,28,10,10,380166,1,0,0,0,1,0,0,0,0,0,0,0,0,0,1,0,1,621,1,48,136,1,1,5,6.431331,25                                                                                                    | ×     |
|                                                                                                    |       |

The data is separated by commas and each row contains the information for one observation.

To import the data into Stata, start Stata and use the following command: insheet using "card.csv"

Note that you first have to change the working directory to the directory where you saved the .csv file (e.g. if you saved the data in a folder called "ecStata" on your h-space: cd "h:\ecStata").